### **EDUCATOR TIP SHEET**

# **Using Accelerated Reader and myON together**

Students have access to Accelerated Reader quizzes for most myON titles. So, they can access a whole library's worth of books on myON, then take an Accelerated Reader quiz to earn points and work toward achieving their reading goals.

### Three quick steps to get students started:

### 1. Choose a book

Students can find books within their Accelerated Reader ZPD (the range of books at an appropriate level of challenge) quickly in myON by using the Recommended tab, which suggests books at their just-right levels.

Other ways students can find a book in myON include using the Search feature to find books by ATOS level and looking at a book's details in myON to see the ATOS book level.

### 2. Read and take the quiz

After students have launched and read a book in myON, they are able to take the AR quiz right away.

### 3. View reading progress

Once students have read a book in myON and taken the AR quiz, data will flow into their AR reports and goals.

### Check out the resources for using Accelerated Reader and myON together on the next page!

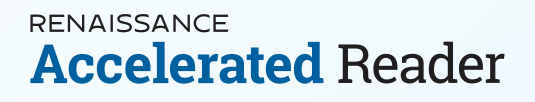

RENAISSANCE

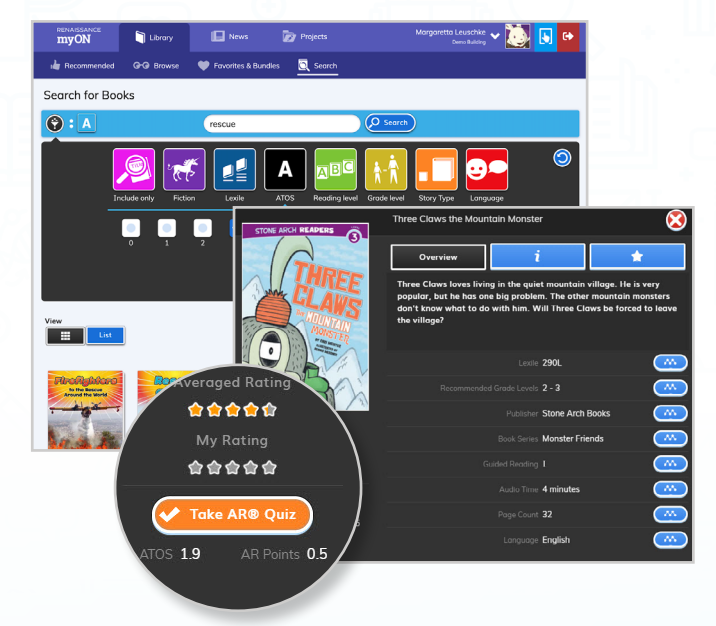

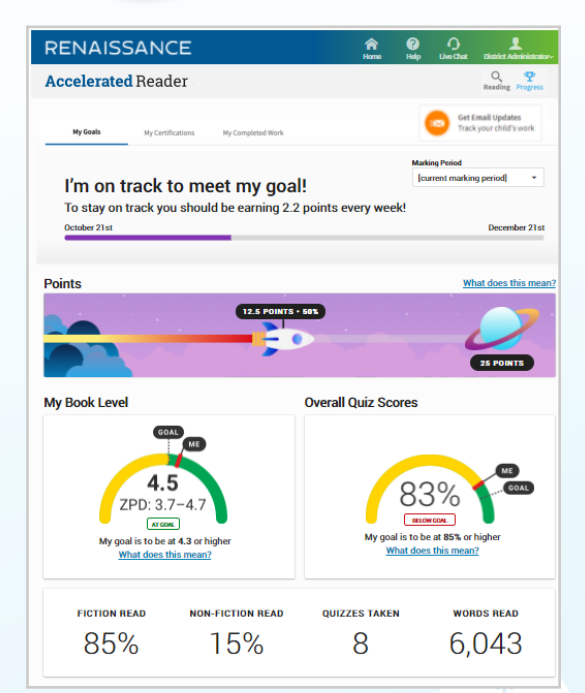

## Resources

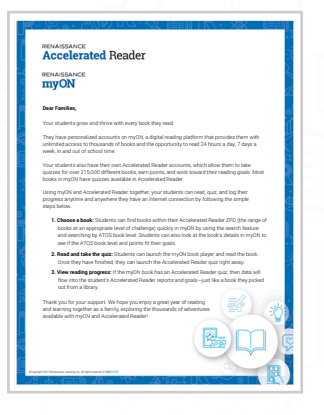

### **Family Letter**

Use this letter or sections from it to provide families with information to help them support and encourage their students to read at home.

Download the letter to send home

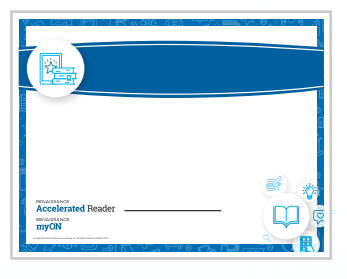

### **Student Certificate Template**

Create certificates that acknowledge each student's accomplishments with this basic template.

Download the template

#### Examples

- Most Books Read
- Most Minutes Read
- Met 85% on Quizzes
- Super Reader
- Reader of the Week or Month
- Met (insert month) goal!